### 关于组织开展保密知识竞赛网上答题的通知

### 校属各单位:

根据《西安工程大学2021年保密宣传月活动方案》安排,为进一步 增强学校工作人员的保密意识,提升保密业务水平,近期我校将在全校 范围内组织开展保密知识竞赛,现将具体事项通知如下。

#### 一. 参赛人员

在岗在职教职工。

#### 二. 竞赛时间

2021年5月25日(星期二)0:00-6月4日(星期五)24:00 三. 竞赛方式

竞赛试题分为单选题、多选题和判断题,总分为 100 分,答题时间 限一小时,仅限一次答题机会。参加知识答题的人员,可选择手机端或 电脑端进行答题(手机端、电脑端使用指南见附件)。

### 四、竞赛成绩

竞赛结束后,在竞赛系统和学校办公系统中公布正确答案,并根据 竞赛成绩评选出一等奖、二等奖、三等奖、优秀奖若干,予以奖励。

#### 五、注意事项

做好新形势下学校保密工作是学校党委及校保密委员会确定的重要 政治任务,请各参赛单位高度重视,妥善协调好各项工作,安排好参加 赛时间。

联系人: 王冬冬, 联系电话: 029-83116613

附件: 西安工程大学保密知识网上答题活动使用指南

校保密工作办公室

2021年5月25日

# 西安工程大学保密知识竞赛网上答题使用指南

## 手机端

## 已关注企业号用户,直接在下图位置找到并进行答题

| 2:21 🕫           |          | •111 4G 🔲   |
|------------------|----------|-------------|
| <b>〈</b> 通讯录     | 西安工程大学   | +           |
| a.保密知识           | 竞赛       |             |
| a.系统消息           |          |             |
| i a.校园概况         |          |             |
| □□ a.信息发布        |          |             |
|                  | 74       |             |
| <b>b</b> . 一下通服  | 2. 方     |             |
| ら.党建服务           |          | AB          |
| b.教务服务           |          | L<br>L<br>X |
| 🄀 b.生活服务         |          |             |
| 🖳 b.图书服务         |          |             |
| С                |          |             |
| 📕 c.办公电话         |          |             |
| 📄 c.校园班车         |          |             |
| 📩 c.研讨间预         | 约(金花图书馆) |             |
| <b>——</b> c.邮件服务 |          |             |
|                  |          |             |

# 未关注企业号用户,请按照下述步骤进行操作:

【第一步】扫描"西安工程大学微信企业号"二维码,点击"企业小助 手"(西工程小助手)。

【第二步】点击左下角"身份认证"

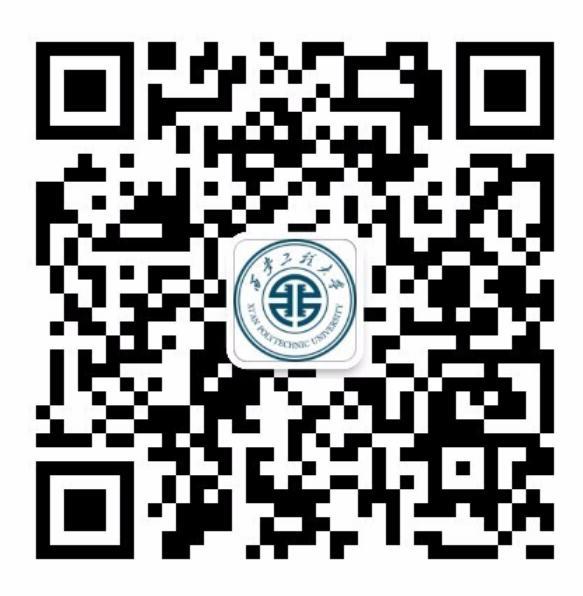

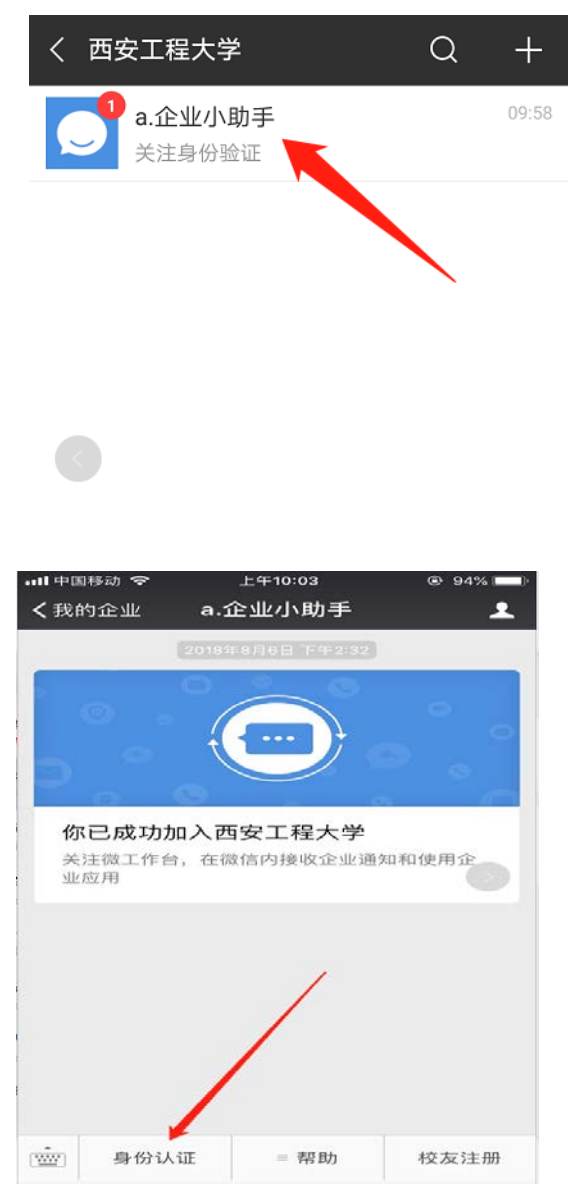

【第三步】根据页面提示输入账号、密码(**密码为数字化校园统一身份** 认证密码,没修改过的为身份证号后六位,如果最后一位为 X 则 X 大写) 进行第一步认证。

认证后需填写与<微信绑定>的手机号或邮箱(可在微信设置->账号与安

### 全中查看)完善信息。

|                                               | ●●●●● 中国移动 4G 下午1:19 |
|-----------------------------------------------|----------------------|
|                                               | × 身份认证               |
| 西安工程大学                                        |                      |
|                                               |                      |
| 🔎 字(工)号                                       | 111111111            |
| ♂ 数字化校园统一身份认证密码                               | 器数字科学与自动化            |
| 密码为数字化校园统一身份认证密码,没修改<br>过的为身份证号后六位,如果最后一位为X则X | ☐ 请输入微信绑定的手机号        |
| 大写                                            | ☑ 请输入微信绑定的邮箱         |
|                                               | 手机号和邮箱至少一项要与微信绑定     |
| うか 川江                                         | 提 交                  |

【第四步】完善信息后长按识别企业号二维码或者打开微信-选择通讯录-我的

企业,快速进入企业号应用。点击"保密知识竞赛试题",开始答题

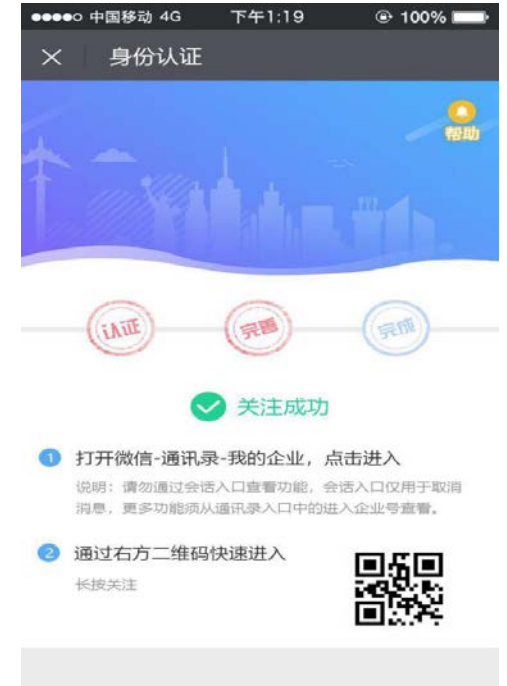

### 电脑端

【第一步】在浏览器中输入地址:

https://app.xpu.edu.cn/site/answer/index?id=51

(若您使用的是 Windows XP 操作系统,浏览器打开页面异 常,无法答题,建议使用 360 极速浏览器或下载兼容的火狐浏览 器,下载安装后,输入网址参与答题。若仍无法答题,请使用手 机端进行答题)

【第二步】请输入:学(工)号和密码

(密码为数字化校园统一身份认证密码,没修改过的为身份 证号后六位,如果最后一位为 X 则 X 大写)

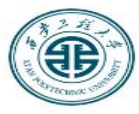

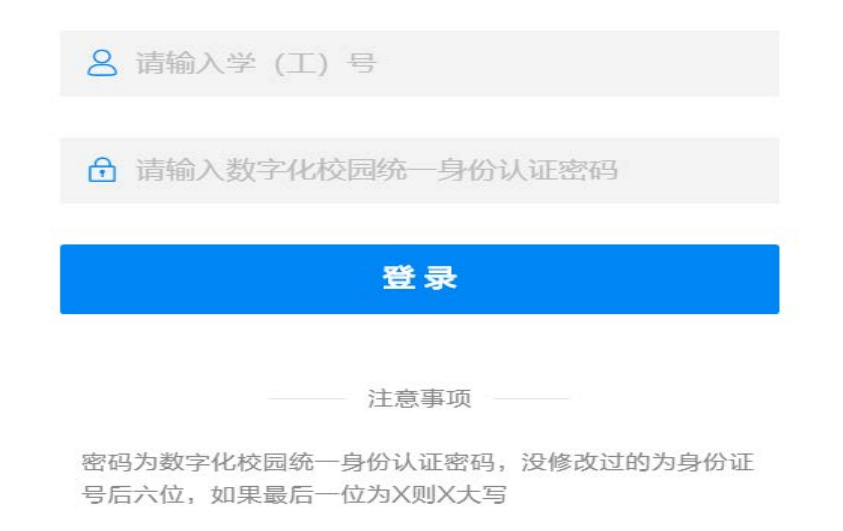

### 【第三步】进入答题界面,开始答题。